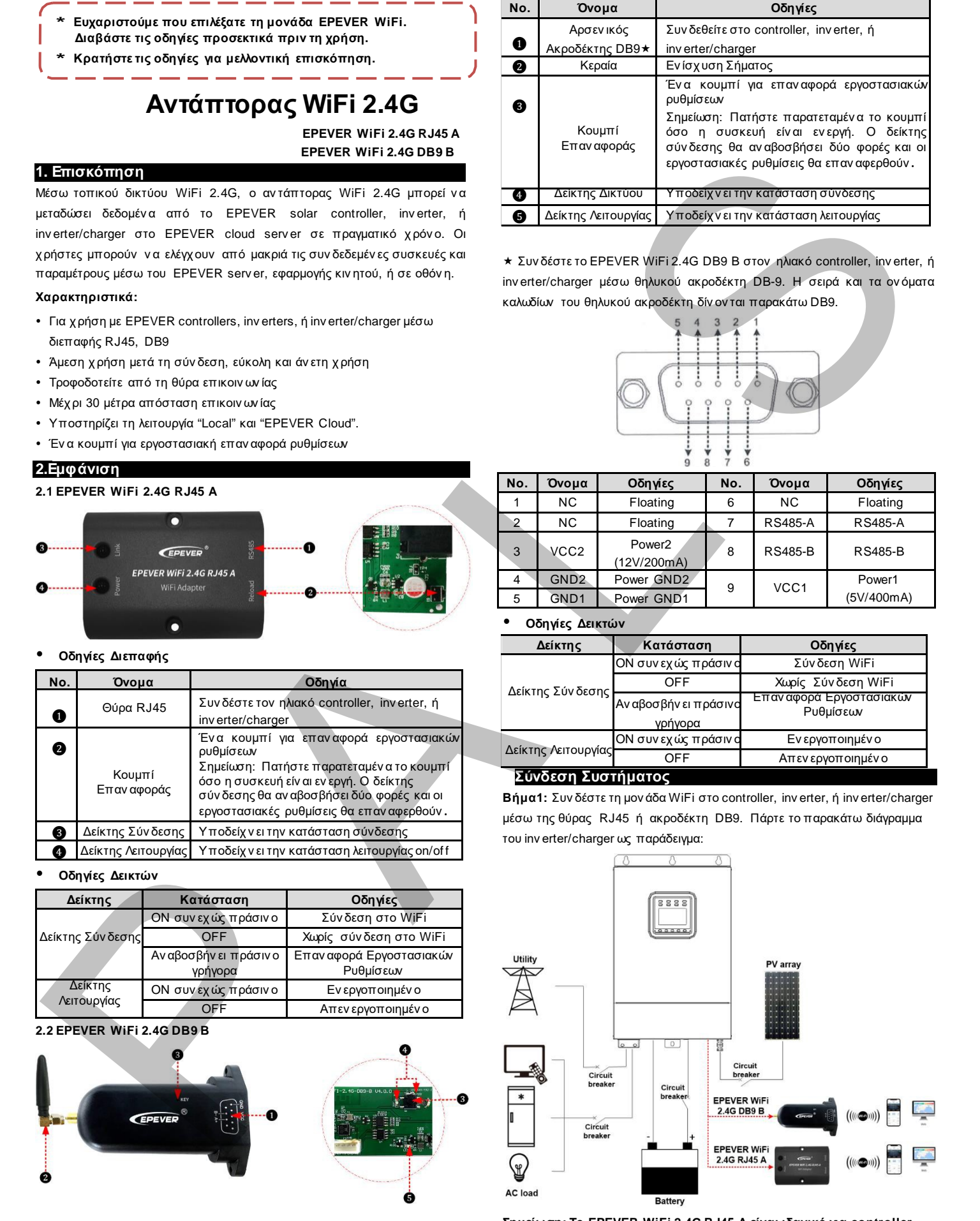

Tel: +86-10-82894896/82894112/+86-752-3889706

Website: www.epever.com

Οδηγίες Διεπαφής

1

EPEVER

HUIZHOU EPEVER TECHNOLOGY CO., LTD.

Σημείωση: Το EPEVER WiFi 2.4G RJ45 Α είναι ιδανικό για controller, inverter, ή inverter/charger με θύρα RJ45. Το EPEVER WiFi 2.4G DB9 B είναι ιδανικό για συσκευές με διεπαφή DB9. Για λεπτομέρειες σχετικά με τα καλώδια, αναφερθείτε στη λίστα αξεσουάρ των συνδεδεμένων συσκευών.

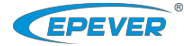

Website: www.epever.com

## 4. Λειτουργία

Αφού συν δέσετε τη μον άδα WiFi στο controller, inverter, ή inverter/charger, οι χρήστες μπορούν να παρακολουθήσουν τις συν δεδεμένες συσκευές μέσω

ΡC, οθόνης, ή κινητού.

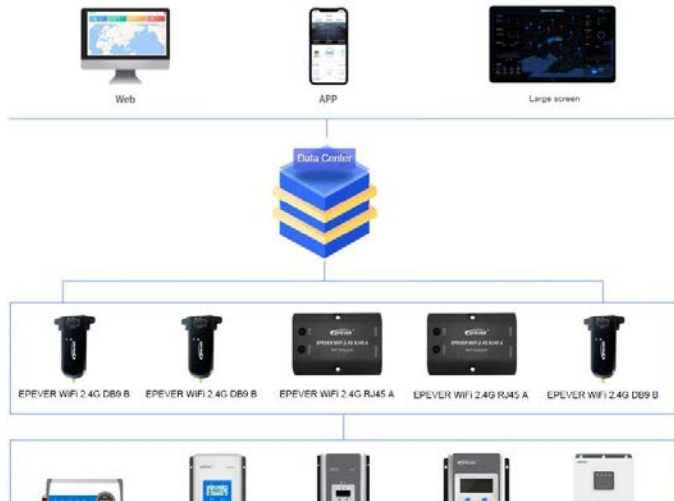

Παίρν ουμε την εφαρμογή κιν ητού ως παράδειγμα για την εφαρμογή της ασύρματης παρακολούθησης των συσκευών.

Σενάριο 1: Υπάρχει τοπικό δίκτυο 2.4G WiFi. Η μονάδα WiFi μπορεί να ανεβάσει τα δεδομένα στο EPEVER cloud αυτόματα.

## <u>Βήματα Λειτουργίας:</u>

<u>Βήμα1:</u> Εν εργοποιήστε το WiFi του κινητού και συνδεθείτε στο τοπικό δίκτυο (**2.4G WiFi αναγκαίο**).

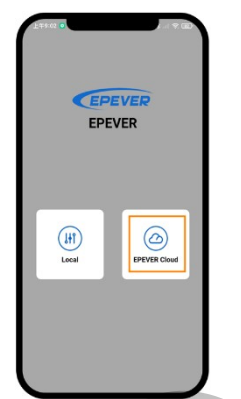

<u>Βήμα2:</u> Αν οίξτε την εφαρμογή και πατήστε την εικόνα "EPEVER Cloud" για σύνδεση.

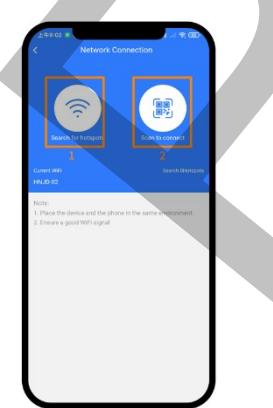

Βήμα4: Συνδέστε τη μονάδα WiFi στο δίκτυο 2.4G WiFi ψάχνοντας για το hotspot ή ελέγχοντας το QR code.

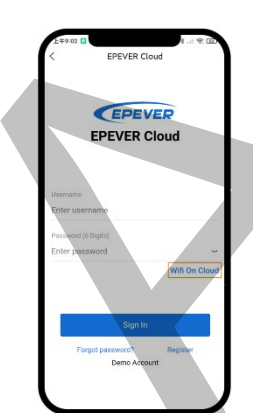

<u>Βήμα3:</u> Πατήστε την εικόν α "Wifi On Cloud" για ν α μεταφερθείτε στη σελίδα σύν δεσης δικτύου.

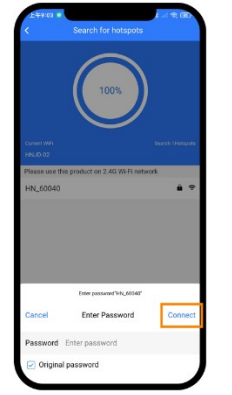

Βήμα5: (π.χ. "Search for hotspots") Πατήστε το όν ομα του hotspot, εισάγετε τον κωδικό ή επιλέξτε το κουτί "Original password". Μετά πατήστε την εικόν α "Connect".

| Disconnect the                | ourrent connection, and con | nment to |  |
|-------------------------------|-----------------------------|----------|--|
| the spectres of               | or Country of               |          |  |
|                               |                             |          |  |
|                               | Confirm                     |          |  |
|                               | Confirm                     |          |  |
| WFIAccount                    | Confirm<br>181,D-02         |          |  |
| WFi Account:<br>WFi Passwort: | Confirm<br>HRLD-02          |          |  |

A reaction of the second second secon

<u>Βήμα6:</u> Εισάγετε τον κωδικό WiFi και πατήστε το "Write" για να συνδεθείτε στο WiFi. Βήμα7: Όταν ολοκληρωθεί η σύνδεση, πατήστε το "Confirm" για να γυρίσετε στην αρχική σελίδα.

**<u>Βήμα8</u>:** Στην αρχική σελίδα, πατήστε την εικόνα "EPEVER Cloud" για ν α μεταβείτε στη σελίδα εισόδου. Εισάγετε το όν ομα χρήστη και κωδικό και πατήστε το "Sign In". Οι χρήστες τώρα μπορούν να παρακολουθήσουν τη συσκευή μέσω κινητού. Σημείωση: Οι χρήστες μπορούν να παρακολουθήσουν τη συσκευή και από την πλατφόρμα cloud (<u>https://iot.epsolarpv.com/</u>).

**Σενάριο 2: Δεν υπάρχει τοπικό δίκτυο 2.4G WiFi.** Η μον άδα WiFi δεν μπορεί να αν εβάσει τα δεδομένα στο EPEVER cloud.

#### <u>Βήματα Λειτουργίας:</u>

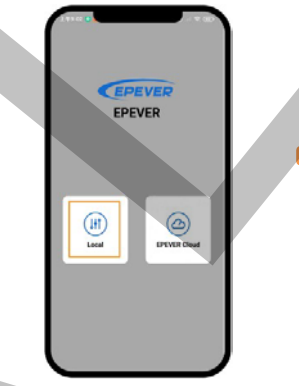

| 9:41  | WiFi BLE | # ♥ ■ |
|-------|----------|-------|
| - T   | HN-00001 | *     |
| More  | plant    |       |
| 655   | HN-00002 | ÷     |
| τ     | HN-00003 | ÷     |
| 600 C | HN-00004 | ÷     |
| 100   | HN-00005 | ę     |
| τ     | HN-00006 | ÷     |
| τ     | HN-00007 | Ŧ     |
|       | в        |       |

Βήμα1: Εν εργοποιήστε το WiFi στο κιν ητό σας. Αν οίξτε την εφαρμογή και πατήστε το "Local" για να εισέλθετε στη σελίδα σύν δεσης "WiFi". **<u>Βήμα2:</u>** Πατήστε τη μον άδα WiFi, συν δέστε τη στην εφαρμογή ακολουθών τας τα βήματα που σας δίν ον ται. Μετά εισέλθετε στην τοπική παρακολούθηση (μόν ο τα κατεβασμέν α μον τέλα μπορούν να παρακολουθηθούν).

# Specifications

| Μοντέλο<br>Παράμετροι      | EPEVER WiFi 2.4G RJ45 A                     | EPEVER WiFi 2.4G DB9 B |  |
|----------------------------|---------------------------------------------|------------------------|--|
| Τάση Ει σόδου              | DC5V                                        |                        |  |
| Κατανάλωση                 | Peak emission: 5V@100mA; Idle: 5V@40mA      |                        |  |
| Περίβλημα                  | IP54                                        |                        |  |
| Μέθοδος Επικοινωνίας       | RS485                                       |                        |  |
| Παράμετροι Επικοινωνίας    | 9600 ~ 115200bps, 8N1                       |                        |  |
| Συχνότητα Λειτουργίας      | 2.4~2.4835GHz                               |                        |  |
| Κέρδος Κεραίας             | 2.5dBi~ 5dBi                                |                        |  |
| Περιβαλλοντική Θερμοκρασία | -40°C∼ 85°C                                 |                        |  |
| Στάνταρ Επικοινωνίας       | EPEVER general communication standardV1-1.0 |                        |  |
| Πρωτόκολλο Επικοινωνίας    | EPEVER IoT communication protocol V1.1      |                        |  |
| Θύρα Επικοινωνίας          | RJ45                                        | DB9                    |  |
| Διαστάσεις                 | 66.24* 51.28* 23.76mm                       | 101.2* 64* 26mm        |  |
| Καθαρό Βάρος               | 37g                                         | 38g                    |  |

### λποποιηση Ευθηνώ

- Η εγγύηση δεν ισχύει στις παρακάτω περιπτώσεις:
- Βλάβη λόγο λάθος χρήσης ή σε λάθος περιβάλλον.
- Οι ρυθμίσεις παραμέτρων ξεπερνούν τα όρια της μον άδας WiFi.
- Βλάβη λόγο χρήσης σε υψηλές θερμοκρασίες.
- Αν εξουσιοδότητη αποσυν αρμολόγηση ή επισκευή.
- Βλάβη λόγο αν ωτέρας βίας.
- Βλάβες κατά τη μεταφορά.